## **Connexion Distante ATMP**

## Connexion sécurisée au réseau ATMP

Une fois connecté à Internet (Par clé 3G, Câble réseau ou Wifi) il faut se connecter au réseau de l'ATMP :

Ouvrez VPN Access Manager :

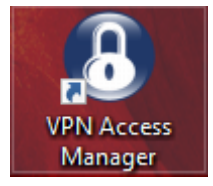

Double cliquez sur ATMP

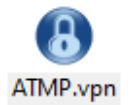

Renseignez ensuite vos noms d'utilisateur et mots de passe VPN qui vous ont été fournis puis cliquez sur « Connect »

| O VPN     | 🐼 VPN Connect - Clever — 🗌 🗙            | × |
|-----------|-----------------------------------------|---|
| File Ed   | Connect Network                         |   |
| Connect   | config loaded for site 'Clever Network' |   |
| Clever No |                                         |   |
|           |                                         |   |
|           | Username vpn1                           |   |
|           |                                         |   |
|           | Connect Exit                            |   |

La mention « Tunnel Ennabled » doit alors apparaitre. Réduisez cette fenêtre

| 🖰 VPN    | 🐼 VPN Connect - Clever — 🗌 🔅                                                                                                    | ×× |
|----------|----------------------------------------------------------------------------------------------------|----|
| File Ed  | Connect Network local id configured remote id configured pre-shared key configured bringing up tunnel network device configured tumped configured | ~  |
| Clever N | Credentials                                                                                                    | ~  |
|          | Password                                                                                                    |    |
|          | <b>Disconnect</b> Cancel                                                                                                    |    |

Ouvrez ensuite L'icône « Connexion Serveur » et procédez comme habituellement.

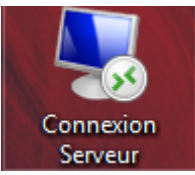

L'icône peux éventuellement également s'appeler « Serveur ATMP »

Il suffit ensuite de rentrer vos identifiants habituels et répondre oui si vous avez un message.